# 6 表示パネルについて

■ ALC-PROI電源投入時の表示

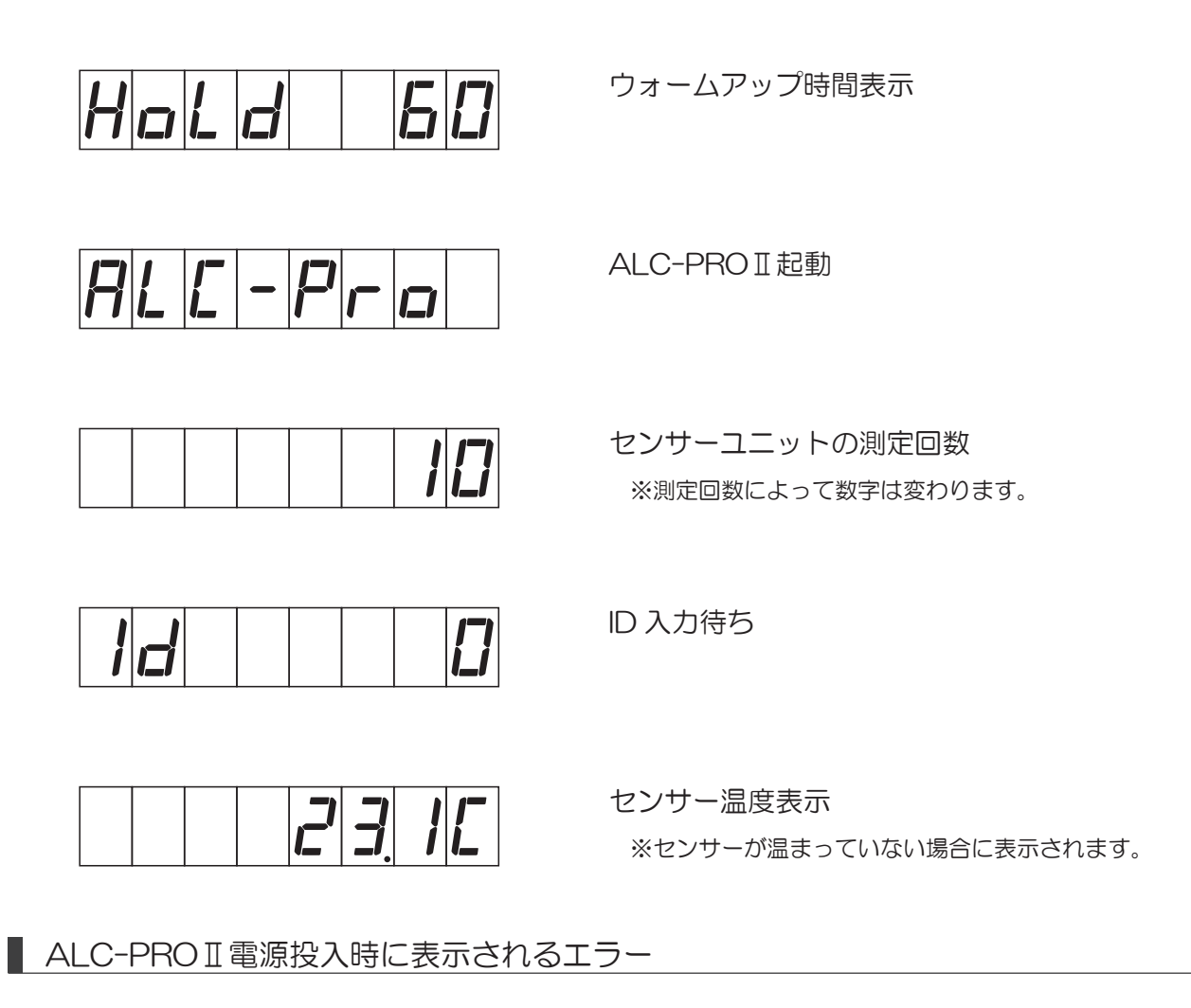

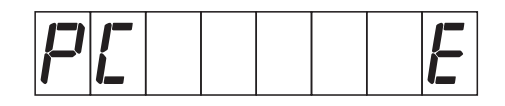

PC との通信エラー

測定ソフトウェアの起動と、ALC-PROIとPCの通信ケーブルを 確認して、電源を入れてください。 ※クリアキーを押すと、「ピー」という警告音を止めることがで きます。

測定開始時の表示

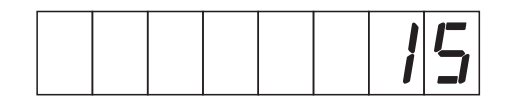

ID 入力時

キー入力した ID が表示されます。 ※入力した ID によって数字は変わります。 ■ 測定開始時に表示されるエラー

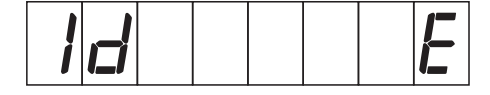

未登録 ID で測定を開始した

測定ソフトウェア「ALC-Rec」に登録されていない ID です。 該当の ID で測定する場合は、「ALC-Rec」で ID を登録し てください。

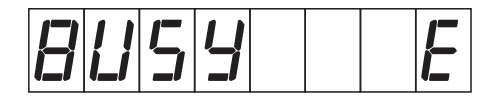

測定器が準備中に測定を開始しようとした

測定器がソフトウェアとデータ通信中です。 測定ソフトウェア「ALC-Rec」で、測定器の状態が「測 定できます」と表示されているときに測定を開始してくだ さい。

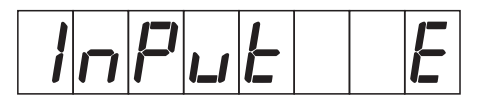

入力キーが間違っている

測定開始時に押すキーが間違って押されました。 測定時の入力手順を確認してください。

乗務情報を入力して、測定を開始するときの表示

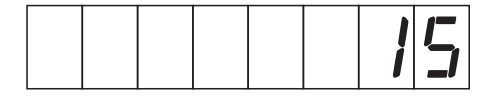

車番入力時

キー入力した車番が表示されます。 ※入力した車番によって数字は変わります。

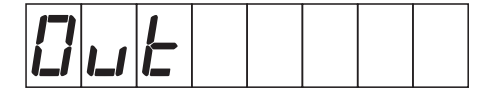

乗務キー入力時

ID入力後に「出・帰」キーを押すと表示されます。 測定ソフトウェア「ALC-Rec」の、乗務名称の設定で 「乗務」「出帰庫」が選択されていたときには「出」キー、「出 退勤」「始業終業」が選択されていたときには「帰」キーを 押すと表示されます。

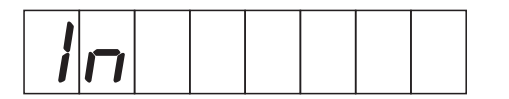

乗務キー入力時

ID入力後に「出・帰」キーを押すと表示されます。 測定ソフトウェア「ALC-Rec」の、乗務名称の設定で 「出退勤」「始業終業」が選択されていたときには「帰」キー、 「乗務」「出帰庫」が選択されていたときには「出」キーを 押すと表示されます。 ● 乗務情報を入力して、測定を開始するときに表示されるエラー

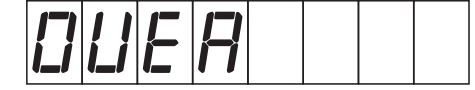

入力可能時間を超過した

乗務情報を入力したあとで、測定開始キーを押すまでの時 間が長すぎます。乗務情報を入力した後、30秒以内に測 定開始キーを押してください。

IC免許証リーダーを使用して、測定開始するときに表示されるエラー

※IC免許証リーダーを使用して測定する場合は、ALC-Rec「拡張ディスク」をインストールする必要があります。

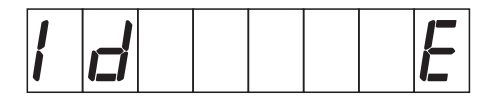

未登録の免許証を使用して測定を開始しようとした

測定ソフトウェア「ALC-Rec」に登録されていない免許 証です。 該当の免許証で測定する場合は、「ALC-Rec」の測定者に

1 E E

IC 免許証が読み込めなかった

該当の免許証を登録してください。

免許証が読み込めませんでした。 他のICカードとIC免許証を一緒にIC免許証リーダーに置いていませんか。IC免許証のみをIC免許証リーダーに置いてください。

測定時の表示

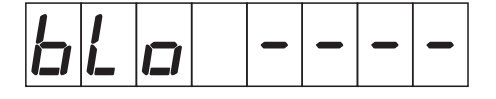

測定開始(息吹き込み可能)

測定が開始されました。 息を吹き込んでください。

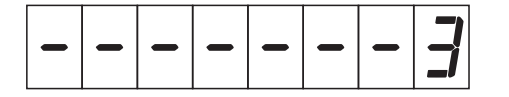

息吹き込み中

3秒間息を吹き込んでください。 ※3~1の間で数字は変わります。

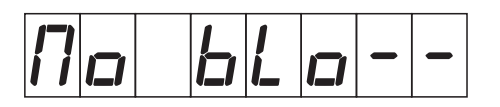

測定タイムアウト

ー定時間吹き込みがない場合に表示されます。 ※クリアキーでエラーを解除できます。

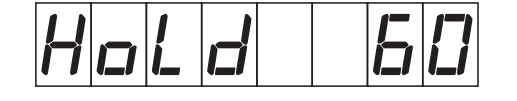

残気処理時

残気処理にかかる時間を表示します。 ※検出したアルコール数値で時間は変わります。

#### 点呼開始時に表示されるエラー

※点呼ソフトと連動する場合は、ALC-Rec「拡張ディスク(IC 免許証・点呼・監視灯)」をインストールする必要があります。

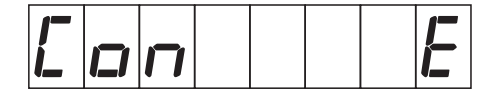

点呼アプリとの通信がおこなえない

点呼をおこなうための設定が正しくされていません。 もしくは対面・電話点呼の設定で、点呼ソフトウェア 「Tenko-PRO2」が起動していません。

測定ソフトウェア「ALC-Rec」の設定「点呼連動」を確認 してください。 点呼ソフトウェア「Tenko-PRO2」が起動していない場 合は、「Tenko-PRO2」を起動してください。

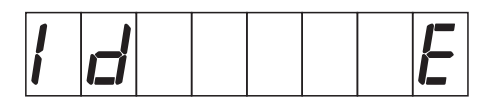

1. 未登録 ID で点呼(点呼中に測定)を開始した

測定ソフトウェア「ALC-Rec」に登録されていないIDです。 該当のIDで点呼中測定する場合は、「ALC-Rec」でIDを 登録してください。

2. 未登録の免許証で点呼(点呼中に測定)を開始した

測定ソフトウェア「ALC-Rec」に登録されていない免許 証です。該当の免許証で点呼中測定する場合は、 「ALC-Rec」の測定者に該当の免許証を登録してください。

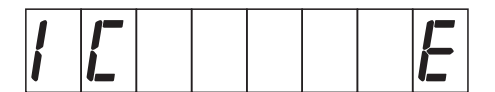

1. IC 免許証が読み込めなかった

免許証が読み込めませんでした。 他のICカードとIC免許証を一緒にIC免許証リーダーに置いていませんか。IC免許証のみをIC免許証リーダーに置いてください。

#### 2. IC 免許証を置く時間が遅かった

「点呼開始」キーもしくは「血圧測定」キーを押してから、 免許証を置く時間が遅すぎます。「点呼開始」キーもしくは 「血圧測定」キーを押したらすぐに IC 免許証を免許証リー ダーに置いてください。

### 6 表示パネルについて

● 血圧計連携時に表示されるエラー

※血圧計と連動する場合は、ALC-Rec「拡張ディスク(血圧測定)」をインストールする必要があります。

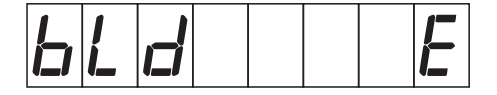

1. 血圧測定中に血圧測定を開始しようとした

血圧測定中です。 終了するまで待ってから、血圧測定を開始してください。

2. 血圧測定対象者(アルコール測定前に血圧測定を する方)がまだ血圧測定していないのにアルコー ル測定を開始した

血圧測定を先にしてから、アルコール測定してください。

※血圧測定対象者が、血圧測定をアルコール測定前に行う かどうかは設定によります。

■ 測定器本体のエラー

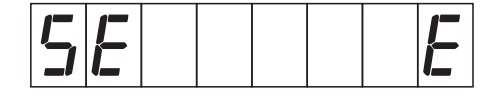

ハードウェアの異常(センサー異常)

ALC-PROIの電源を切り、センサーユニットを差しなお して電源を入れてください。それでも表示されるときはサ ポートセンターへご連絡ください。

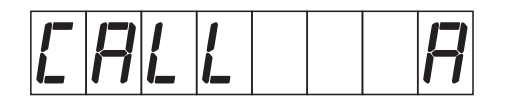

- ハードウェアの異常(ポンプ故障)
  - サポートセンターにご連絡ください。

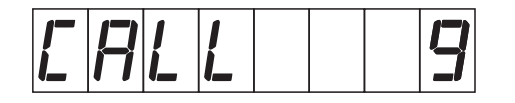

ハードウェアの異常(センサー故障) サポートセンターにご連絡ください。

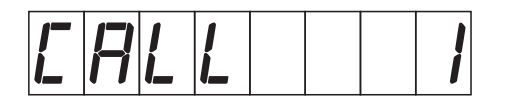

センサーユニット内のセンサー温度異常

ALC-PROIの電源を切り、センサーユニットを差しなおして電源を入れてください。

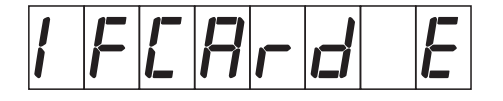

インターフェースカードエラー

ALC-PROIの電源を切り、センサーユニットを差しなお して電源を入れてください。

## 6 表示パネルについて

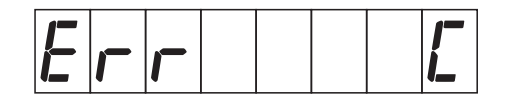

ハードウェアの異常(センサー異常)

ALC-PROIの電源を切り、センサーユニットを差しなお して電源を入れてください。それでも表示されるときはサ ポートセンターへご連絡ください。

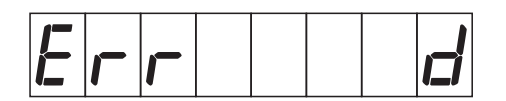

ハードウェアの異常(センサー異常)

ALC-PROIの電源を切り、センサーユニットを差しなお して電源を入れてください。それでも表示されるときはサ ポートセンターへご連絡ください。

Holld

ハードウェアの異常(センサー異常)

サポートセンターにご連絡ください。